## 雷达图-动态刻度

效果示例

在雷达图中,要求数据中的最大值始终处于最外圈的刻度线上,并且随着参数的切换,该达标线的数值也相应变化。如下

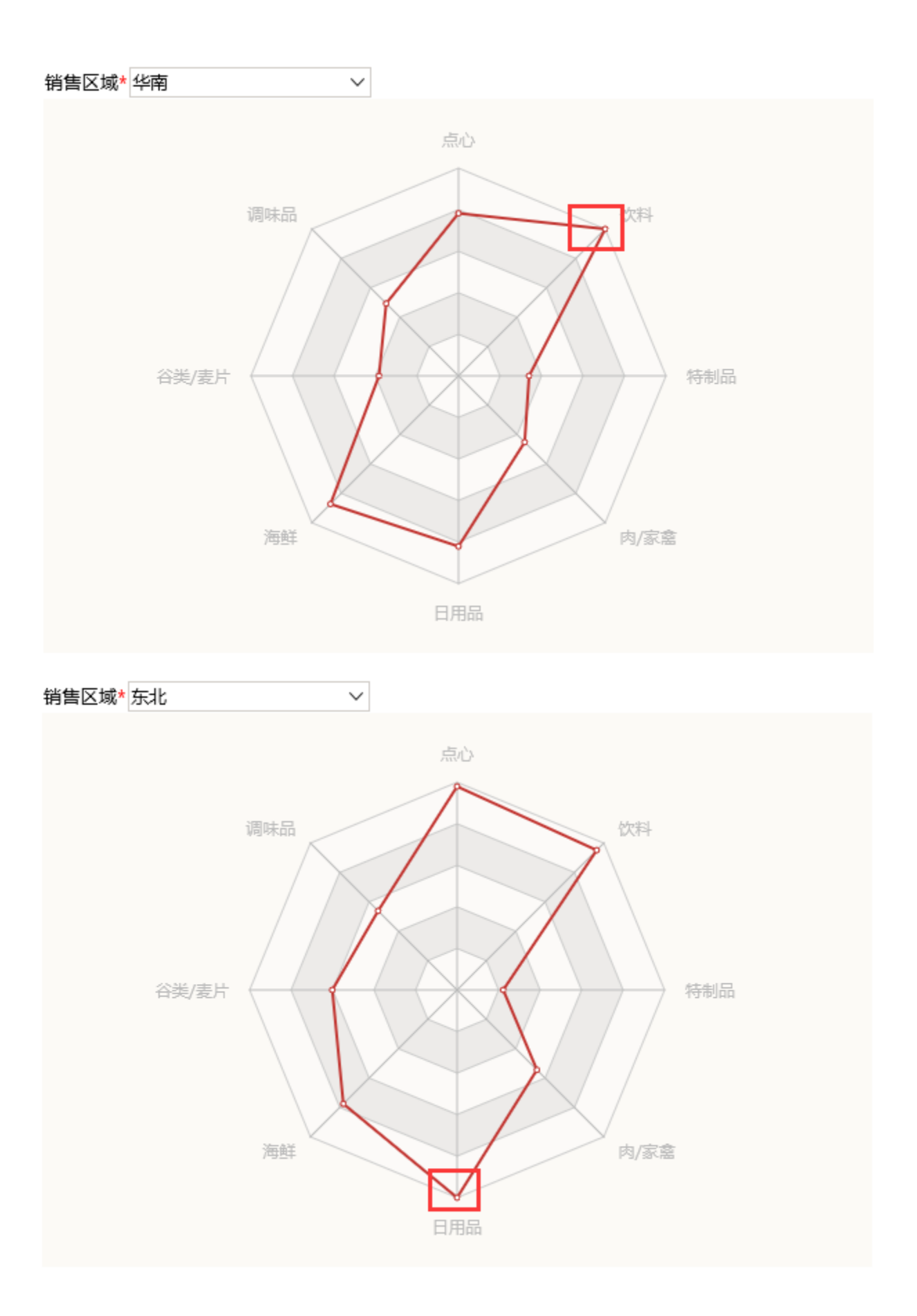

1. 创建数据集,输出字段包含"刻度最大值"字段,该字段计算出数据的最大值,使用参数:销售区域。刻度最大值随参数变化而相应变化。

| 销售区域* 华北 | $\sim$   |          | 销售区域* 华东 | $\sim$   |          |  |
|----------|----------|----------|----------|----------|----------|--|
| 类别       | 数量       | 刻度最大值    | 类别       | 数量▼      | 刻度最大值    |  |
| 点心       | 3,327.00 | 4,290.00 | 点心       | 2,287.00 | 2,542.00 |  |
| 调味品      | 2,044.00 | 4,290.00 | 调味品      | 1,648.00 | 2,542.00 |  |
| 谷类/麦片    | 2,192.00 | 4,290.00 | 谷类/麦片    | 881.00   | 2,542.0( |  |
| 海鲜       | 3,384.00 | 4,290.00 | 海鲜       | 2,014.00 | 2,542.00 |  |
| 日用品      | 4,290.00 | 4,290.00 | 日用品      | 2,077.00 | 2,542.00 |  |
| 肉/家禽     | 1,593.00 | 4,290.00 | 肉/家禽     | 1,022.00 | 2,542.00 |  |
| 特制品      | 1,252.00 | 4,290.00 | 特制品      | 1,047.00 | 2,542.00 |  |
| 饮料       | 4,124.00 | 4,290.00 | 饮料       | 2,542.00 | 2,542.00 |  |

数据集相关设置项请参考:数据集定义

2. 基于步骤1中的数据集创建电子表格并插入Echarts图形,图形类型选择雷达图

| 图形设置      |                |              |          |                         |     |    | _       |           |      |
|-----------|----------------|--------------|----------|-------------------------|-----|----|---------|-----------|------|
| 柱图        | <u>、</u><br>线图 | с<br>С       | ₽<br>Tel | ( <sup>1</sup> )<br>油量图 | 1   | 山  |         | ▲<br>新有类型 |      |
| 数据设置      | 基本设置           | 标题           | 坐标轴设置    | 图例                      | 提示  | (  | kitti.) |           | 扩展属性 |
| 序列        | 分类             | ¢(X)轴        | 指标(Y     | )轴                      | 并列轴 |    |         |           |      |
| 类别        |                |              |          |                         |     |    |         |           |      |
| 数量        |                |              |          |                         |     |    |         |           |      |
| 刻度最大值     |                |              |          |                         |     |    |         |           |      |
| 3. 数据设置如下 |                |              |          |                         |     |    |         |           |      |
| 序列        |                | 分类(X)轴       | -        | 指标(Y)轴                  | Ħ   | 例轴 |         |           |      |
| 类别        |                | $\checkmark$ |          |                         |     |    |         |           |      |
| 数量        |                |              |          | ₹ 🗸                     |     |    |         |           |      |

刻度最大值

| 数据设置  | 基本设置 | 标题       | 图例 | 提示   | 工具  |
|-------|------|----------|----|------|-----|
| 序列    |      | 分类(X)轴   | 指标 | (Y)轴 | 并列轴 |
| 类别    |      | <b>√</b> |    |      |     |
| 数量    |      |          |    | ¢F   |     |
| 刻度最大值 |      |          |    |      |     |

5. "刻度设置"设置项中最大刻度值选择字段"刻度最大值"

| 设置序列属性【当前原 | 亨列: 数量】        | ×   |
|------------|----------------|-----|
| 雷达         |                | ^   |
| □ 半径:      |                | - 1 |
| □ 圆心位置:    | 水平重重           |     |
| ☑ 刻度设置:    | 最小 > 最大 >      | ·   |
| □ 连接空数据:   | 是否数量           |     |
| 普通状态设置 ——— | 刻度最大值          |     |
| □ 系列主色:    |                |     |
| □ 数据项标签:   | 显示 不显示         | -   |
| □ 位置:      | 居上 居下 居左 居右 内部 | ~   |

雷达图刻度设置说明请参考雷达图设置项

6. 确定保存,效果如下

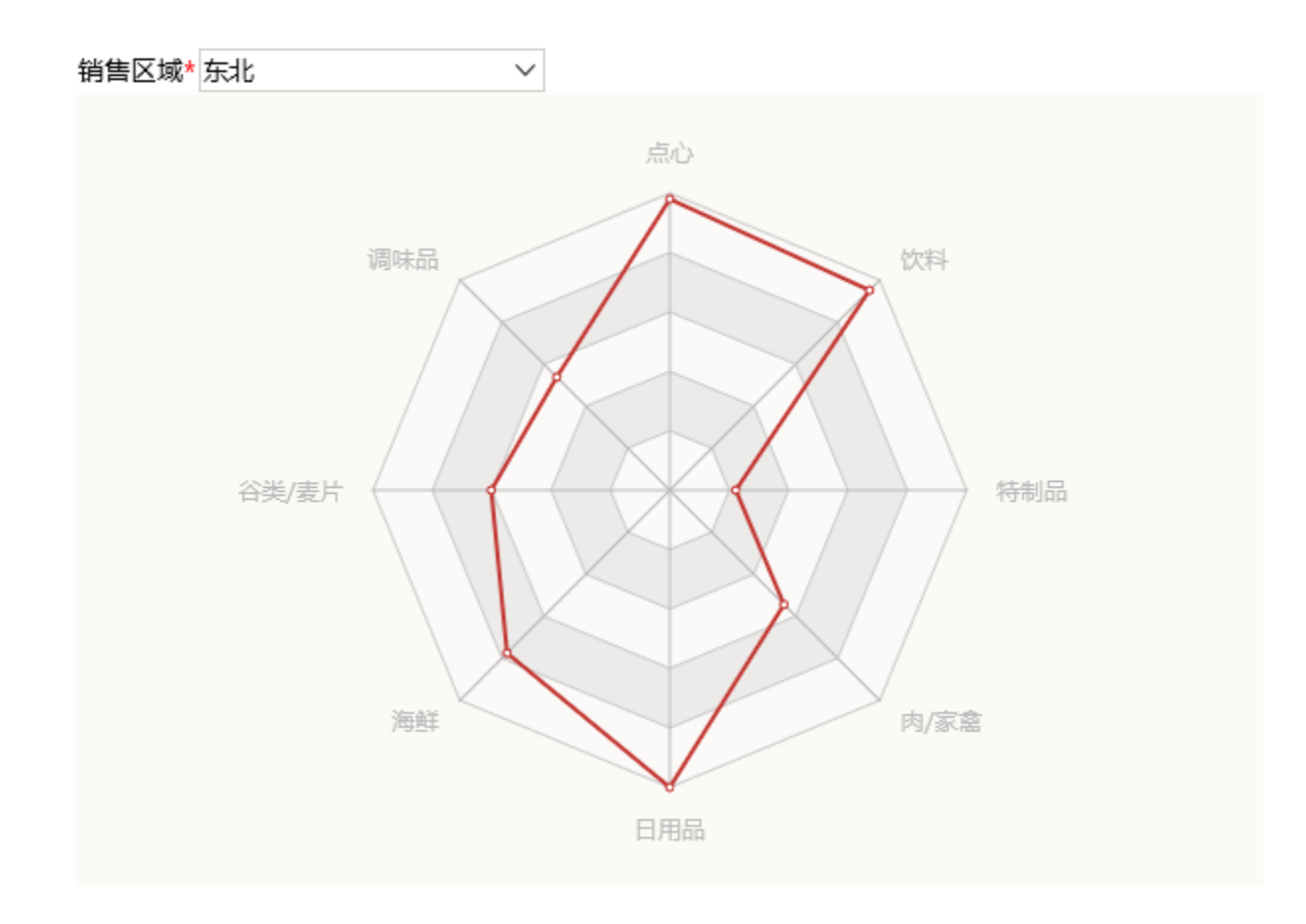

## 资源下载

报表资源: 雷达图\_动态刻度.xml